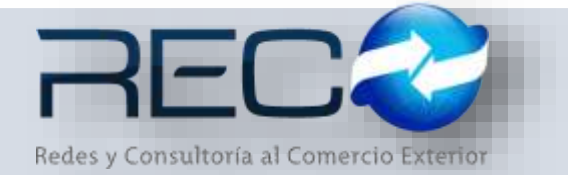

### MANUAL RÁPIDO – MÓDULO ADMINISTRATIVO – ALTA DE DEPÓSITO EN GARANTÍA PARA: USUARIOS (RECO)

### Introducción

### ✓ Propósito

El documento tiene la finalidad de ser una guía para el usuario sobre los módulos administrativos.

### ✓ Tecnicismos introductorios del sistema

El módulo de corresponsales se encuentra dentro de:

Administración – Administrativos – Depósitos en garantía – Alta de depósitos en garantía

| Administración                    |   |  |  |  |  |  |  |
|-----------------------------------|---|--|--|--|--|--|--|
| Configuración                     |   |  |  |  |  |  |  |
| Seleccione Menú 🔹                 |   |  |  |  |  |  |  |
| ⊡…🥩 Administrativos               |   |  |  |  |  |  |  |
| 🗄 🥩 Catálogos                     |   |  |  |  |  |  |  |
| ⊕                                 |   |  |  |  |  |  |  |
| 🗄 🎯 Cuenta de Gastos              |   |  |  |  |  |  |  |
| 🖃 🎻 Depósitos en Garantía         |   |  |  |  |  |  |  |
| 🛯 🎾 Alta de Depósitos en Garantía |   |  |  |  |  |  |  |
| 📁 Liquidación de Depósitos        |   |  |  |  |  |  |  |
| Consulta de Depósitos en Garantí  | а |  |  |  |  |  |  |

En el módulo de alta de depósitos en garantía se podrán ocupar diversas herramientas que permitirán al usuario el registro y modificación de la información. La barra de herramientas se muestra como sigue:

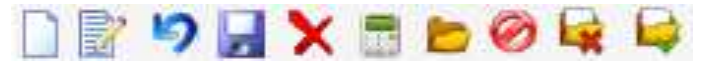

| Herramienta | Descripción                                |
|-------------|--------------------------------------------|
| NUEVO       | Permite la creación de un nuevo registro.  |
| EDITAR      | Editar un registro en el módulo o sección. |

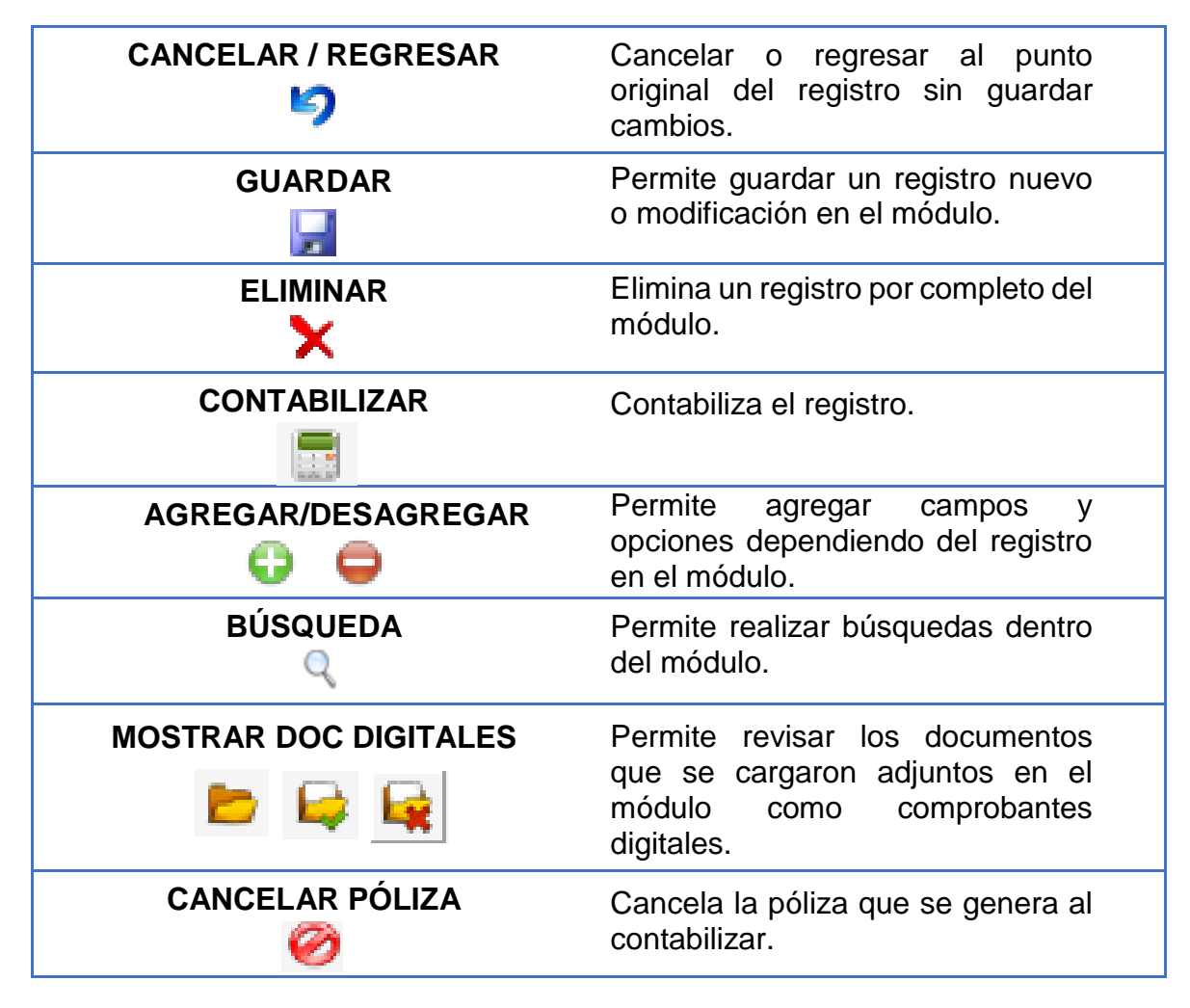

## ALTA DE DEPÓSITO EN GARANTÍA – CAPTURA MANUAL

En la primera sección el usuario podrá dar de alta el registro del proveedor (previamente configurado en el módulo de proveedores como tipo naviera/consignataria), la cuenta bancaria por medio de la cual se realizó el pago del depósito en garantía y el tipo de cambio en caso de que aplique.

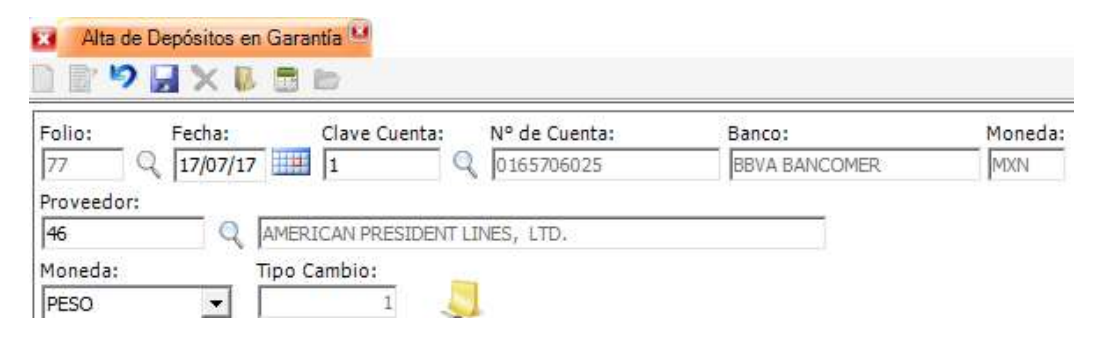

En la segunda sección se agrega la referencia, el/los concepto(s) relacionado(s) al depósito en garantía que se está dando de alta y su importe:

| Http: de Depósit                                                   | os en Garantia                                                        |                          |                           |                 |                  |                      |            |     |    |
|--------------------------------------------------------------------|-----------------------------------------------------------------------|--------------------------|---------------------------|-----------------|------------------|----------------------|------------|-----|----|
| Polioi Pedu<br>77 Q [17/0<br>Proveedor:<br>[45<br>Moteda:<br>[PESO | el Clave I<br>7/17 III [1<br>C AMERICANY PL<br>Tipo Cambio:<br>L.0000 | Cuentai<br>Q [DIESTORO23 | Senco:<br>DoviA SANGCONER | Moneda<br>Jeras |                  |                      |            |     |    |
| Reference                                                          | Classe                                                                | TRECOTTO PA CARANTIA     | Concepto                  |                 | Fecta (2007/2017 | Importe<br>41 290 00 | Total      | Dec | 00 |
| VERSION MAYO2                                                      | 1                                                                     | DEPOSITIO EN GARANITA    |                           |                 | 17/07/2017       | \$1,000.00           | \$1,080.0D | -   |    |
| VERSION MAYO 1                                                     | 1                                                                     | DEPOSITO EN GARANITA     |                           |                 | 17/07/2017       | \$850.00             | 8890.00    | 7   |    |

El usuario después de realizar la captura podrá guardar y contabilizar el registro:

| fio: Fe<br>7 Q [17<br>oveedor:<br>6<br>onedar<br>550 | che:<br>2017/17                   | AN PL<br>Mbio:<br>L00000 | Nº de Cuenta:<br>() (0165706025  | Banco:<br>BIVA BANCOMER | Moneda:<br>Mote |            |               |             |      |
|------------------------------------------------------|-----------------------------------|--------------------------|----------------------------------|-------------------------|-----------------|------------|---------------|-------------|------|
| Referencia                                           | Clave                             |                          |                                  | Concepto                |                 | Fecha      | Binporte      | Total       | Doc. |
| ERSION MAYO                                          | 1 1                               | DEPOS                    | TTO EN GAILANITLA                |                         |                 | 17/07/2017 | \$1,250.00    | \$1,358.00  | 4    |
| RSION MAYO                                           | \$. 4                             | DEPOS                    | ITO EN GARANTIA                  |                         |                 | 17/07/2017 | \$1,000.00    | \$1,000.00  | 4    |
| RSION MAYO                                           | 1 1                               | DEPOS                    | ITO EN GARANTIA                  |                         |                 | 17/07/2017 | \$850.00      | \$850.00    | 4    |
| Importe<br>Concepto                                  | 0<br>(\$3, 100.00<br>(PAGO DE DEP | OSITOS F. 77 Re          | Póliza EG<br>Amendes: VERSION MA | Nimero Pen              | N MAYO1         |            |               |             |      |
| Cliente:                                             | AMERICAN PL                       |                          |                                  |                         | _               |            |               |             |      |
| Cuerta:                                              | 102-01-001-0                      | 001 Q                    | 18YA BANCOMER 6025               |                         |                 |            |               |             |      |
| Cla Origen                                           | 0165706025                        | Bano                     | BEVA BANCOMER                    | Q BEVA BANCOMER, S.A.,  | NETITUCIÓN      |            |               |             |      |
| Cha Destinor                                         | -                                 | Bano                     | « [                              | 91                      |                 |            | ma tenorte: 1 | orma Totale |      |

# ALTA DE DEPÓSITO EN GARANTÍA – CAPTURA POR MEDIO DE SOLICITUD

El usuario podrá realizar la captura del depósito en garantía por medio del icono *solicitud sir* (su módulo de origen es en operación - control de revalidaciones, por medio de una solicitud de fondos)

|              |                              | Control de | Revalidaciones |               |                  | _ |
|--------------|------------------------------|------------|----------------|---------------|------------------|---|
| Clave:<br>73 | Referencia:                  | Captura:   | Envío Naviera: | Revalidación: | Reporte:         |   |
| Referencia   |                              |            |                |               |                  |   |
| Cliente      | ε                            |            | Аре            | rtura:        | E.T.A:           |   |
| CLIENT       | E DEMO                       |            | 29/0           | 06/17         | 06/07/17         |   |
| Consig       | inataria:                    |            | Lleg           | jada:         | Arribo:          |   |
| CHINA        | SHIPPING MEXICO S DE RL DE C | V          | 07/0           | 07/17         |                  |   |
| Navier       | a:                           |            | Buq            | ue:           | No. BL:          |   |
| Control Adn  | ninistrativo                 |            |                |               |                  |   |
| Tipo d       | e Garantía:                  | Importe:   | s              | olicitud:     |                  |   |
| DEPO         | SITO EN GARANTIA 🚽 💲         | 1,580.     | 00 MXP 💌       | 3302          | 🖌 🙀 🕅 Autorizada |   |
|              | Des @ Constantation          | C Navian   |                |               | •                |   |

Al dar de alta el depósito en garantía el usuario deberá indicar nuevo 🗋 y a continuación

solicitudes sir 📕

| Folio:    | Fecha:     | Clave Cuenta: | Nº de Cuenta: | Banco:        | Moneda: |
|-----------|------------|---------------|---------------|---------------|---------|
| 78        | Q 18/07/17 | 1 Q           | 0165706025    | BBVA BANCOMER | MXN     |
| Proveedor |            |               |               |               |         |
|           |            |               |               |               |         |

La pantalla mostrará las solicitudes disponibles:

| fioi Fecha: Clave Cuenta: [1 Q_ | Nº de Cuental Banco:<br>0365706025 BBVA RANCOMER | Monedai<br>Jeoni                                                      |                                            |     |
|---------------------------------|--------------------------------------------------|-----------------------------------------------------------------------|--------------------------------------------|-----|
| 7 Q CHINA SHIPPING MEDICO       | S DE PL DE CV                                    |                                                                       |                                            |     |
| neda: Tipo Cambio:              |                                                  |                                                                       |                                            |     |
| 80 🙍 1 🤤                        |                                                  |                                                                       |                                            |     |
| 50 🔄 🔤 🕹                        |                                                  |                                                                       |                                            |     |
| Referencia Dave                 | Concepto                                         | / Fedia In                                                            | sporte Total                               | Dec |
| Referencia Clave                | Concepto<br>Solicitud Prove                      | Pedra In<br>for CHITVA-SHIPPING MEXICO SIDE RUDE CV Tip               | nporte Total<br>o Cambio 0.0000            | Dec |
| Referencia Clave                | Concepto<br>Solicitud Prove<br>Beneficiario      | Pecha In<br>Sor OHTVU-SHIPPING MEXICO SIDE RUDE CV Tip<br>Fecha Mon 1 | nporte Total<br>o Cambio 0.0000<br>Importe | Doc |

# Seleccionado

\$1,580.0

.

Ø

×

.

Los filtros por medio de los que se puede realizar la búsqueda son los siguientes:

| Buscar por | Solicitud                            | • |
|------------|--------------------------------------|---|
| cia        | Solicitud<br>Referencia<br>Proveedor |   |

Por medio del icono el sistema muestra una pantalla a la cual el usuario podrá indicar procesar a dicha solicitud

| olo | Referencia      | Concepto                          | Beneficiario                                                                                         |   | Fecha    | Mon | Importe |            |          |
|-----|-----------------|-----------------------------------|----------------------------------------------------------------------------------------------------|---|----------|-----|---------|------------|----------|
| 33  | 2 VERSION MAYO3 | DEPOSITIO EN GARANTIA             | CHINA SHIPPING MEXICO S DE PL DE CI                                                                  | Ē | 18/07/17 | MOP |         | \$1,580.00 |          |
|     |                 |                                   |                                                                                                    |   |          |     |         |            |          |
|     |                 |                                   |                                                                                                    |   |          |     |         |            | # Selec  |
|     |                 |                                   |                                                                                                    |   |          |     |         |            | \$ Selec |
|     |                 |                                   |                                                                                                    |   |          |     |         |            | -        |
|     |                 |                                   |                                                                                                    | - |          |     |         |            | 51       |
|     |                 | SIRA                              | Idministrativo RECO                                                                                  |   |          |     |         |            | 5        |
|     |                 | SIR A                             | dministrativo RECO<br>cesar la solicitud Folio: 3302, Fecha:<br>7 09:22:00 a. m. Importe: 1580.00?   |   |          |     |         |            | 5        |
|     |                 | SIR /<br>CDesea pro<br>18/07/2013 | Idministrativo RECO<br>ocesar la solicitud Folio: 3302, Fecha:<br>7 09:22:00 a.m., Importe: 1580.00? |   |          |     |         |            | 5        |
|     |                 | SIR /<br>ÉDesea pro<br>18/07/2012 | Idministrativo RECO<br>cesar la solicitud Folio: 3302, Fecha:<br>7 09:22:00 a.m., Importe: 1580.00?  |   |          |     |         |            | 5        |

Después de esto el sistema muestra la(s) solicitud(es) en el módulo como se muestra a continuación:

| lio: Fecha:      | Clave Cuentar         | N* de Cuenta:<br>0105705025 | Bancos<br>BBVA BANCONES | Maneda: |  |
|------------------|-----------------------|-----------------------------|-------------------------|---------|--|
| oveedors<br>17 Q | O 491A 3HUMPHS MEXICO | S DE RL DE CV               |                         |         |  |
| seda:<br>(1)     | Labooo                |                             |                         |         |  |

El usuario después de realizar la captura podrá guardar y contabilizar el registro:

| Alta de Depó                                                | teitos en Garantia VI                                                 |                                                               |                                   |              |                     |                              |                           |     |    |
|-------------------------------------------------------------|-----------------------------------------------------------------------|---------------------------------------------------------------|-----------------------------------|--------------|---------------------|------------------------------|---------------------------|-----|----|
| Folia: Pe<br>78 Q 1<br>Proveedor:<br>127<br>Moneda:<br>PESO | adar Gave G<br>#/07/17 1 1<br>Q Grow Score<br>Tipe Cembio:<br>1 L0000 | Cuentai Q. One Store PL DE CV                                 | Banco:<br>BEVA BANCOMER           | Monedai      |                     |                              |                           |     |    |
| Referencie<br>Verissioni MAYO<br>Contabilitar               | Clave<br>3 1                                                          | DEPOSITO EN GARANTIA                                          | Concepto                          |              | Fecha<br>18/07/2017 | Importe<br>\$1,585.00        | Total<br>\$1,590.00       | Doc | 00 |
| Fecha<br>Depósito No                                        | 18,07/17                                                              | C Diegue de                                                   | Transferencia C Commissionente    | n per Playur |                     |                              |                           |     |    |
| Concepto                                                    | PAGO DE DEPOSITO                                                      | S.F. 78 Referencia: VERSION MA                                | vos                               |              |                     |                              |                           |     |    |
| Cuenta<br>Cta Origen<br>Cta Destino                         | 0165706025                                                            | Q BEVA BANCOVER 6025<br>Bence: BEVA BANCOVER<br>Bence: Bence: | Q. (EEVABANCOMER, S.A., 1<br>Q. [ | PETTUCIÓN    |                     |                              |                           |     |    |
| , v                                                         | Predeterminar                                                         |                                                               |                                   |              | ŝ                   | ime împorte: 5<br>\$1,580.00 | iuma Total:<br>\$1,580.00 |     |    |

Una vez realizada la contabilización se habilita la póliza para previsualizarla desde su módulo origen:

| 🛪 🛛 Alta de     | Depósitos en G | arantía 😐            |               |                         |         |          |               |
|-----------------|----------------|----------------------|---------------|-------------------------|---------|----------|---------------|
| ] <b>₽</b> 9    |                | ð 🙀                  |               |                         |         |          |               |
| Folio:          | Fecha:         | Clave Cuenta:        | Nº de Cuenta: | Banco:<br>BBVA BANCOMER | Moneda: | Poliza   | 1 EG 201707 💲 |
| Proveedor:      |                |                      |               | Tipo Operaci            | ón:     | Cheque 0 |               |
| Moneda:<br>PESO | Tip            | o Cambio:<br>1.00000 | J S DE REDECV |                         | VCIA    |          |               |

El material contenido en este documento tiene información confidencial que pertenece a Redes y Consultoría al Comercio Exterior, S.A. de C.V. (RECO) y no podrá ser utilizada, fotocopiada, duplicada o revelada para cualquier propósito diferente a los indicados por la empresa. RECO tiene el derecho de duplicar, utilizar o revelar la información. Esta restricción no limita a otros el derecho a utilizar información contenida en este documento que ha sido obtenida de otras fuentes sin restricción.